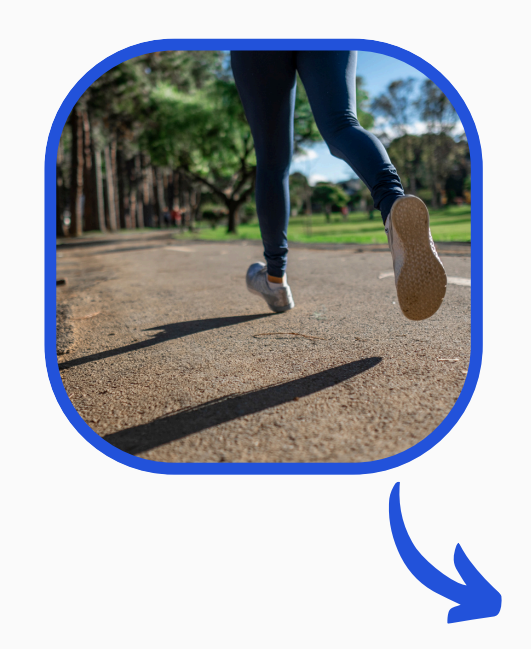

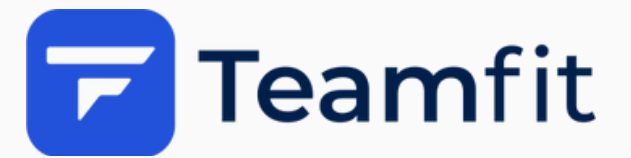

# LaminatDEPOT Laufchallenge

App Guide

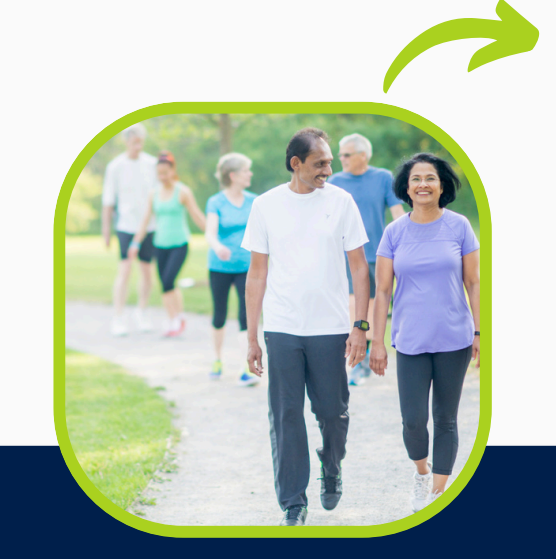

©Teamfit GmbH

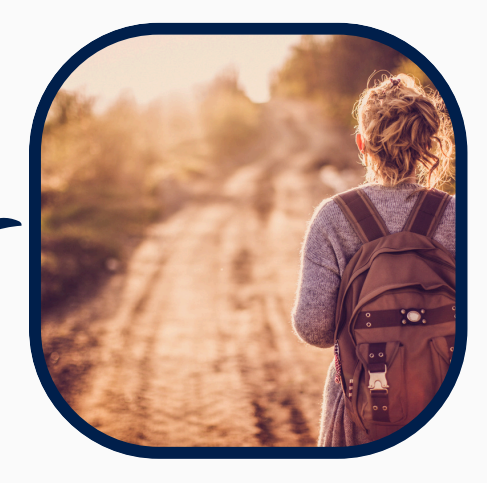

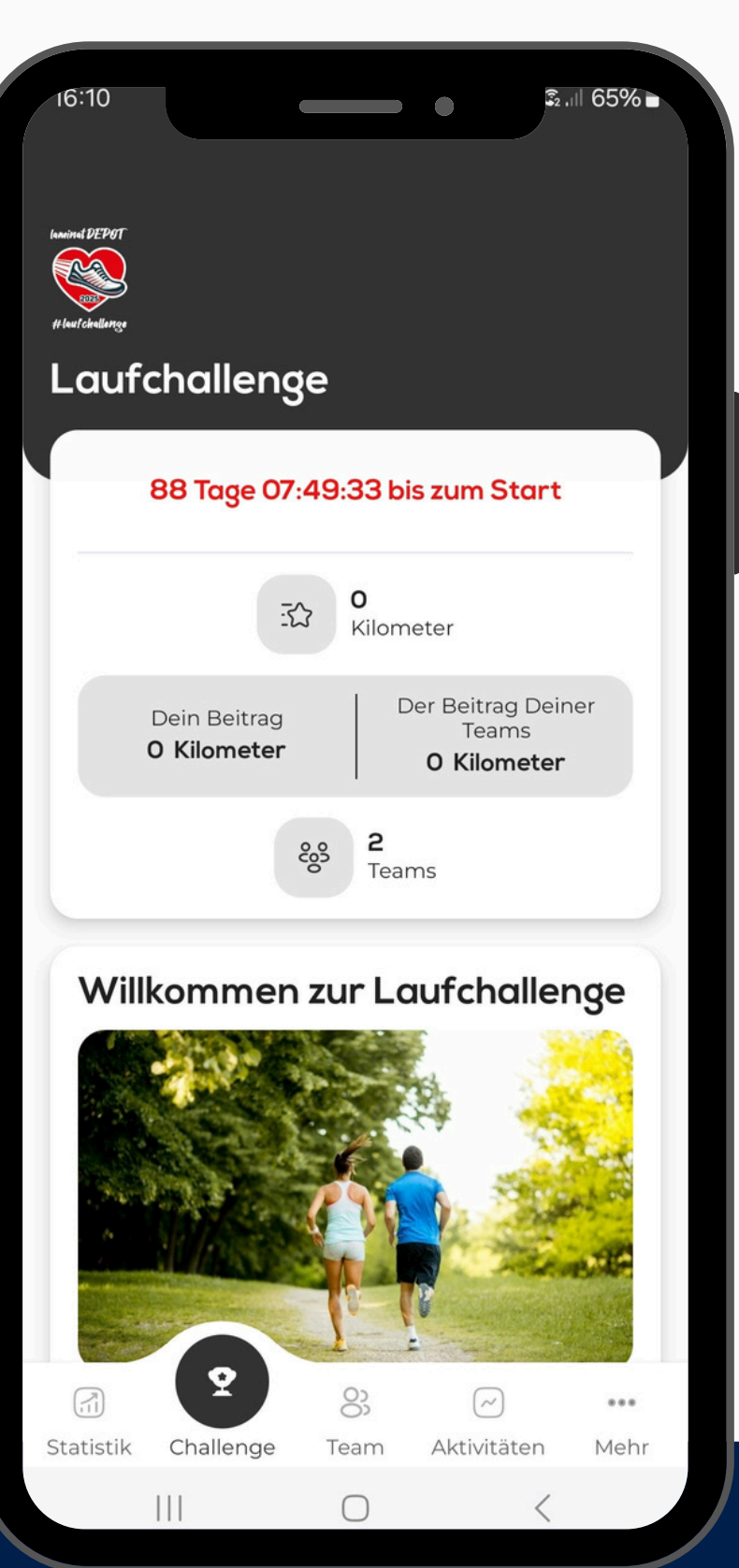

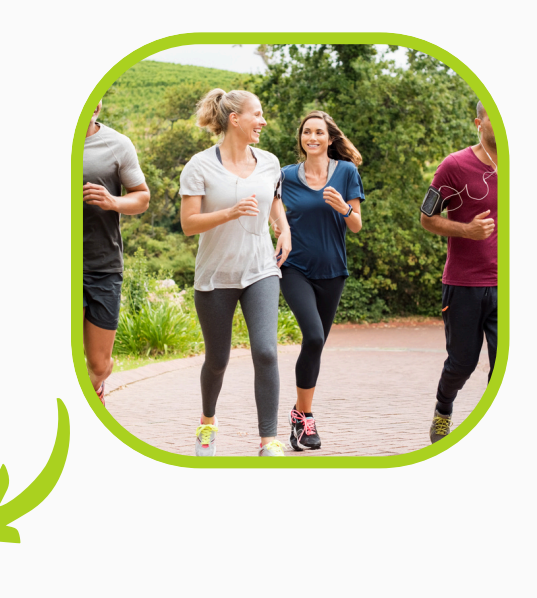

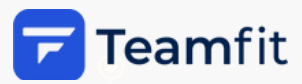

### **Teamfit – Installation**

#### Scanne den QR Code

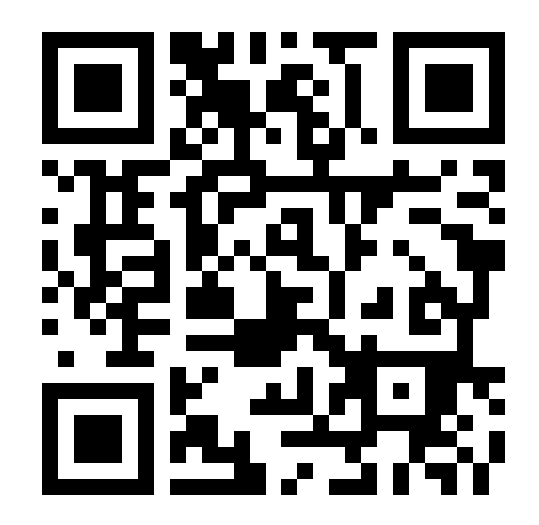

### Installiere die App über den Google Play oder Apple App Store

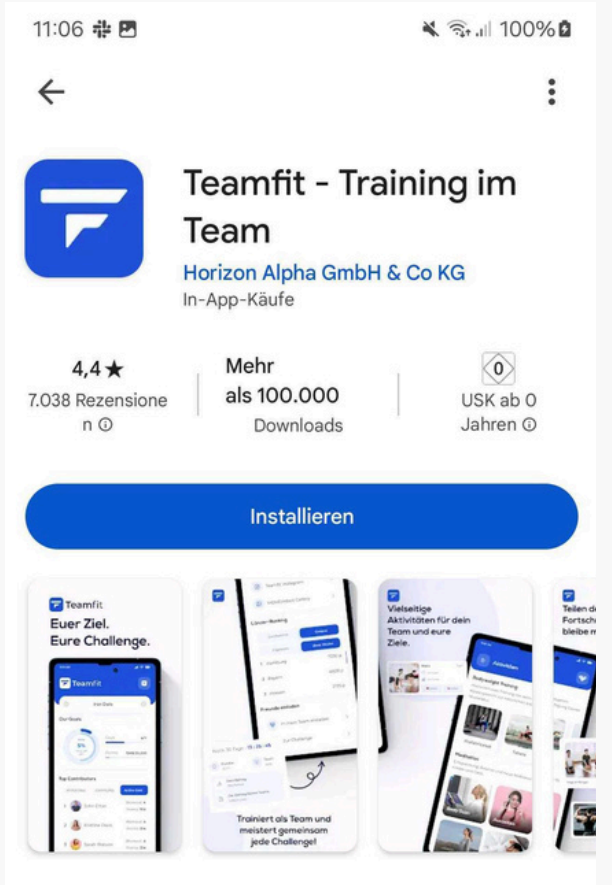

Über diese App

Bodyweight Training, Fahrrad App, Lauf App für Mannschaften, Teams und Freunde

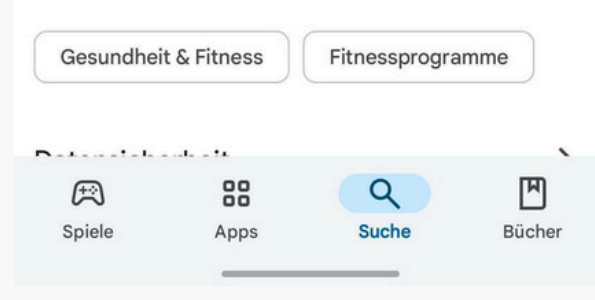

 $\rightarrow$ 

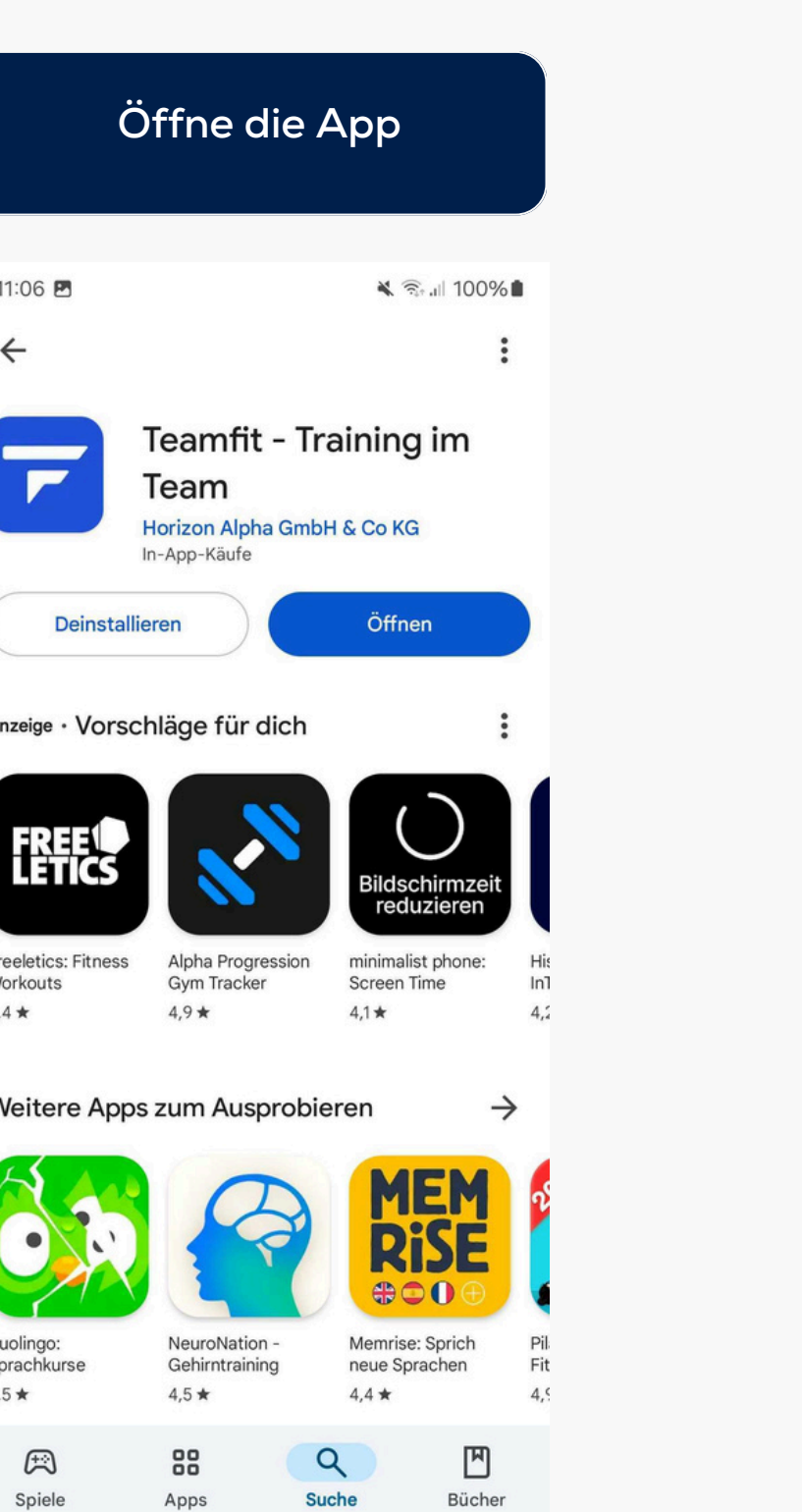

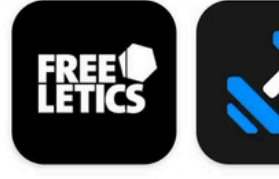

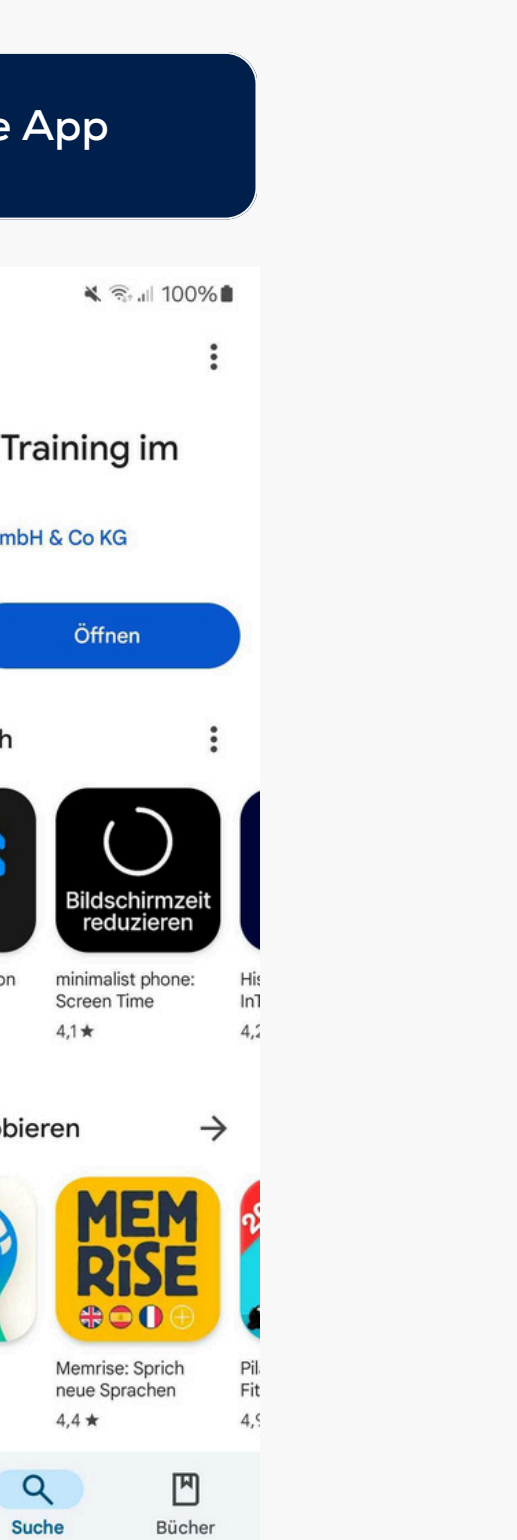

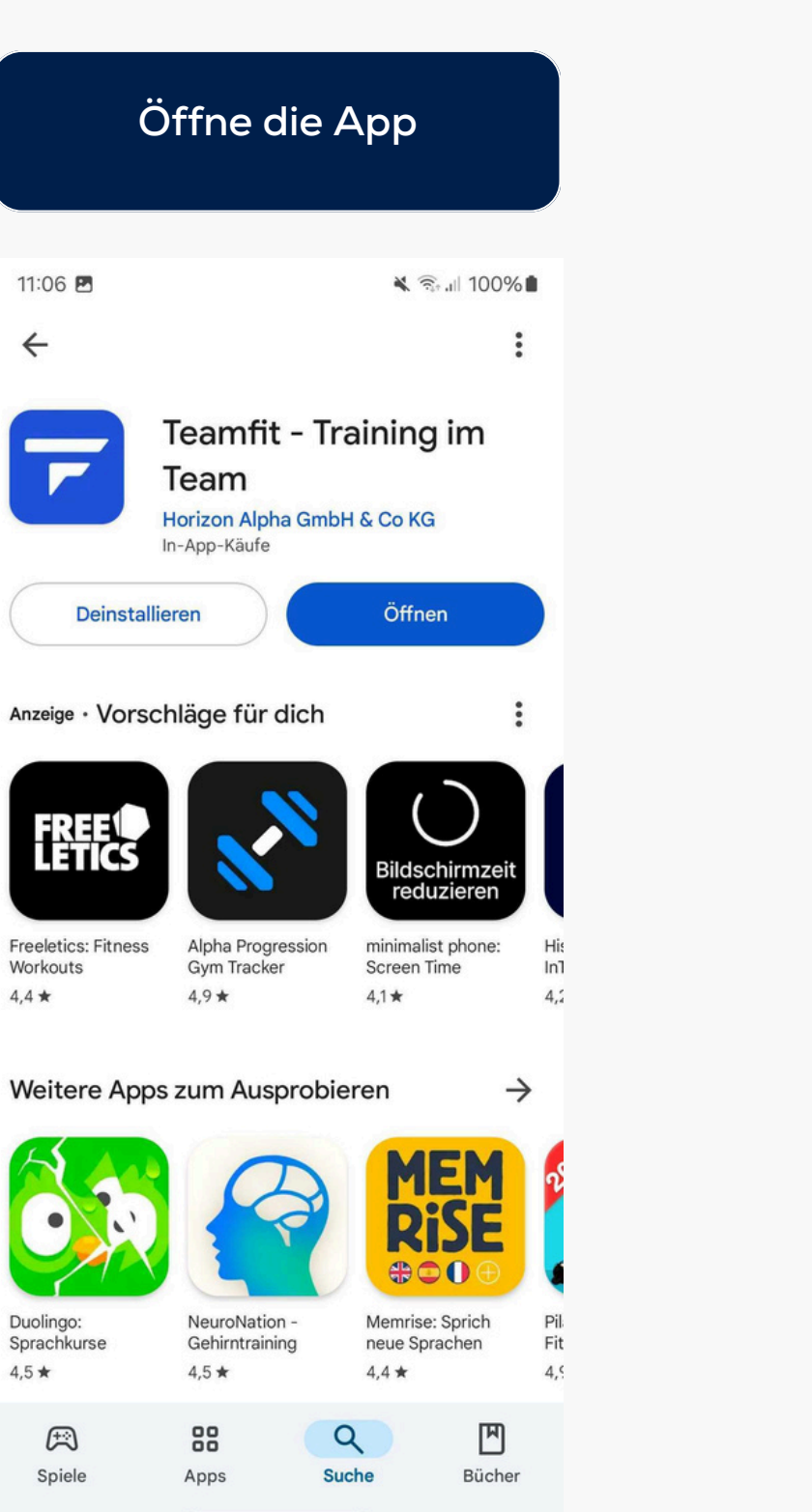

### Und starte 11:08 🖪 🗙 🗟 📶 100% 🛢 Du Team Challenge Zusammen sind wir stärker Du kannst die App alleine nutzen. Viel mehr Spaß macht es jedoch im Team. Mit Deinem Team kannst Du dann an tollen Challenges teilnehmen. $(\bullet \bullet \bullet \bullet)$ ✓ Jetzt starten Zurück

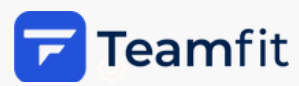

## Registrierung

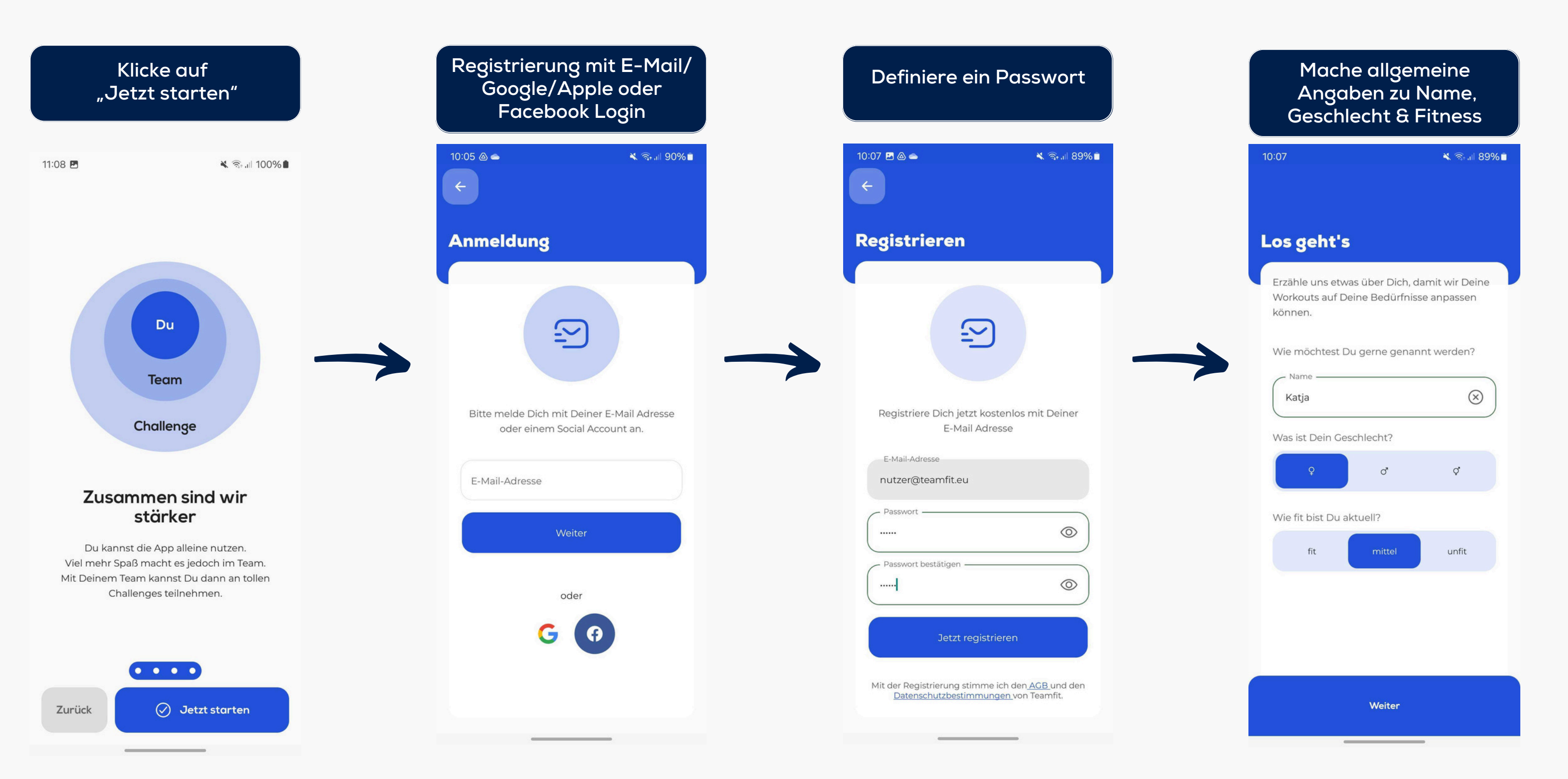

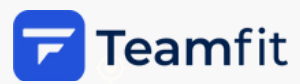

### **Option 1: Tritt einem Team bei**

#### Scanne den QR Code (falls nicht bereits vor Installation gemacht)

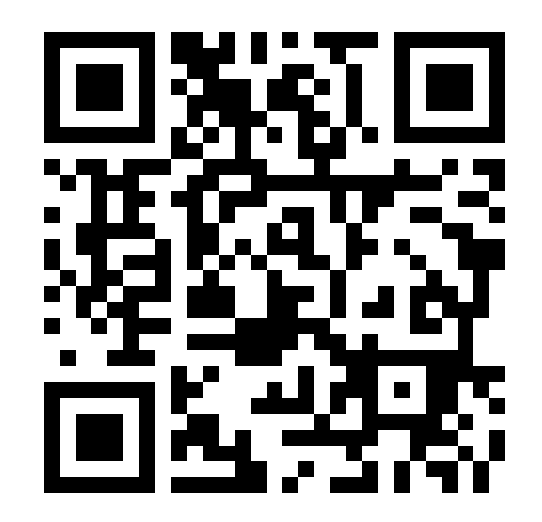

#### Wähle deine Einrichtung oder das LaminatDEPOT Allstars Team aus

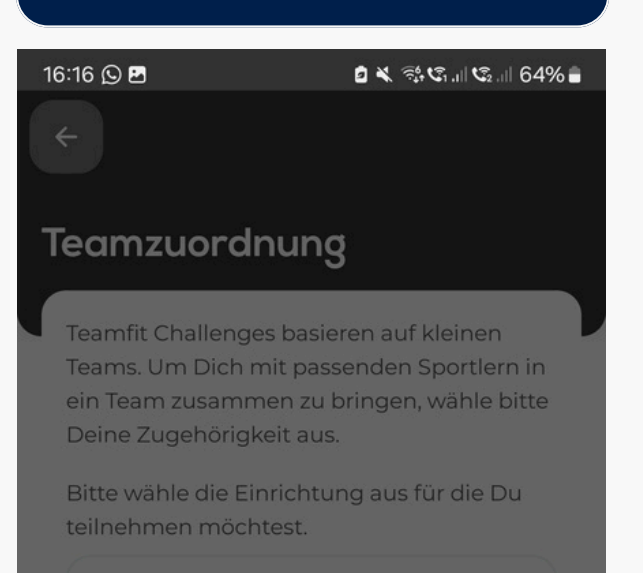

#### Ambulanter Kinder- und Jugendhospizdienst Paderborn-Höxter

KiTa Glückauf

Abbrechen

<

 $\bigcirc$ 

#### Du wurdest erfolgreich angemeldet

16:45

#### Erfolgreich angemeldet

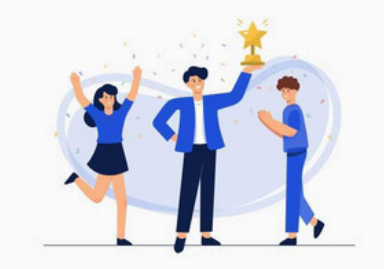

Du bist jetzt Teil des Teams "Verwaltung & HR" und wurdest erfolgreich zur Challenge Let's start strong angemeldet. Viel Spaß und Erfolg!

-

\_

#### App Guide

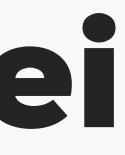

× St. 95%

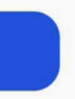

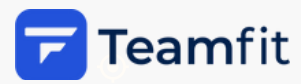

# **Option 2: Du wurdest in ein Team eingeladen**

#### Scanne den QR Code (falls nicht bereits vor Installation gemacht)

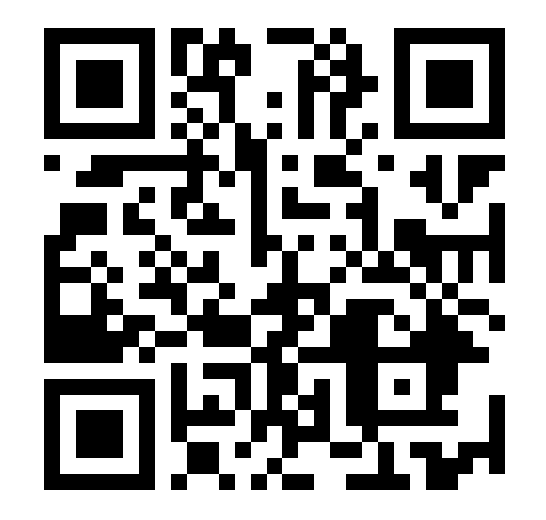

#### Klicke auf "Einen Teamcode eingeben"

| 11:19 | 🔌 🗟 .ill 61% 🖬 |
|-------|----------------|
| <     |                |
|       |                |

#### Gib den Team Code ein. den du mit der Team-Einladung erhalten hast

| 11:25 🖪 | ¥ 🔂          |  |  |
|---------|--------------|--|--|
| ×       | Neues Team g |  |  |

#### Anmeldung zur Challenge

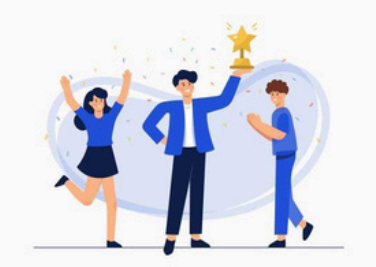

Möchtest Du der Challenge mit einem Deiner bestehenden Teams beitreten oder sollen wir für Dich ein passendes Team finden?

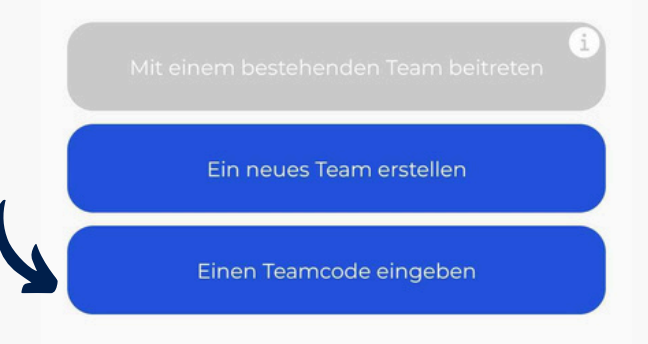

#### Team oder Challenge beitreten

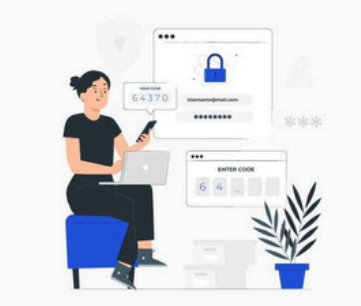

Hast Du von Deinem Arbeitgeber, Deiner Uni, Deiner Schule oder Deinem Trainer einen Team oder Challenge Code bekommen? Dann trage ihn hier ein!

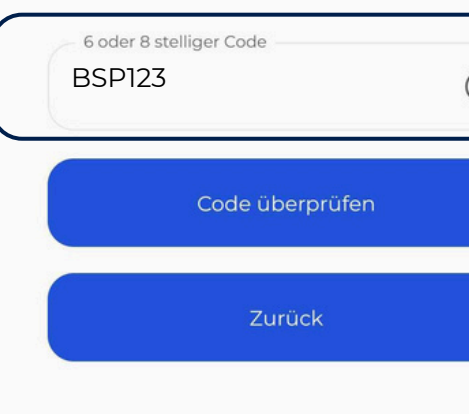

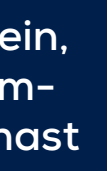

ODER

60%

ründen

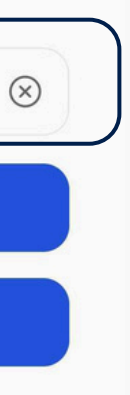

### **Trete per** Einladungslink bei

Benutze dein Smartphone und klicke auf den Einladungslink, den du von deinem Team Coach erhalten hast.

Falls du die Teamfit App noch nicht heruntergeladen hast, gelangst du über den Link in den App Store. Nach dem Download der App und der Registrierung, aelanast du automatisch in das Team. Falls du nicht direkt im Team sein solltest. klicke einfach noch einmal auf den link.

Falls du die Teamfit App bereits heruntergeladen und deinen Account registriert hast, klicke einfach auf den Link. Daraufhin öffnet sich die App und du gelangst direkt in das Team

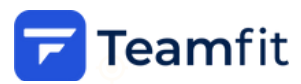

## **Option 3: Lade Freund:innen in dein Team ein**

#### Öffne das "Team"-Tab und klicke auf "Freunde einladen"

| 14:10 🞧          |                                | ø                     | ୫ କ୍ରିଜ୍ୟାଷ୍ଟ୍ର           | .ıl 79% <b>≘</b> |
|------------------|--------------------------------|-----------------------|---------------------------|------------------|
| Teamfit i        | internal                       |                       |                           |                  |
| erhalten         |                                | absolviert            | una aarar 4 P             | unikte           |
| <u>4</u> 1 💬     | 0                              |                       |                           | •                |
|                  |                                |                       | Mehr Aktiv                | vitäten >        |
| Mehr             |                                |                       |                           |                  |
| Q.               | Freunde<br>Füge Deine<br>hinzu | einlader<br>Freunde   | <b>)</b><br>zu Deinem Tea |                  |
| 883              | Teammit<br>Zeige alle Te       | glieder:<br>eammitgli | 12<br>eder                | >                |
| ର                | Chat<br>Deine Team             | n Nachrich            | ten                       | w >              |
|                  | Aktivitäte<br>Deine Team       | en<br>naktivitäte     | n                         | >                |
| å                | Rangliste<br>Dein Team         | e<br>Ranking          |                           | >                |
| ¢                | Team ver<br>Tritt aus die      | lassen<br>esem Team   | naus                      | >                |
|                  |                                |                       |                           |                  |
| (i)<br>Statistik | ♀<br>Challenge                 | Team                  | ~<br>Aktivitäten          | •••<br>Mehr      |
| 11               |                                | 0                     | <                         |                  |

### Klicke auf "Teile Einladungslink" 14:10 🖪 📿 \* \* 🗟 Ci .il Ca .il 79% Freunde einladen Lade Deine Freunde mit diesem Code ein, damit sie Deinem Team beitreten können.. Y7P8GG ...oder Teile einfach den Einladungslink über diesen Button. Teile Einladungslink Zurück 111 $\bigcirc$

Wähle eine deiner Kommunikations-Apps und teile den Link und Code mit deinem Team

#### Freunde einladen

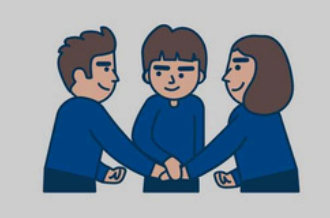

Lade Deine Freunde mit diesem Code ein, damit sie Deinem Team beitreten können...

|                          | WI5PRF                    |                               |             |  |  |
|--------------------------|---------------------------|-------------------------------|-------------|--|--|
| E                        | Mein Team<br>https://tean |                               | 3nkQst10b   |  |  |
| Forster,<br>Nathalie (5. | #teamfit-re<br>keting-sa  | mar Isabell u<br>les Frank Pr | und #teamfi |  |  |
| 3                        | <b>į</b> L<br>1,          |                               |             |  |  |
| uick Share               | Slack                     | Outlook                       | WhatsApp    |  |  |

App Guide

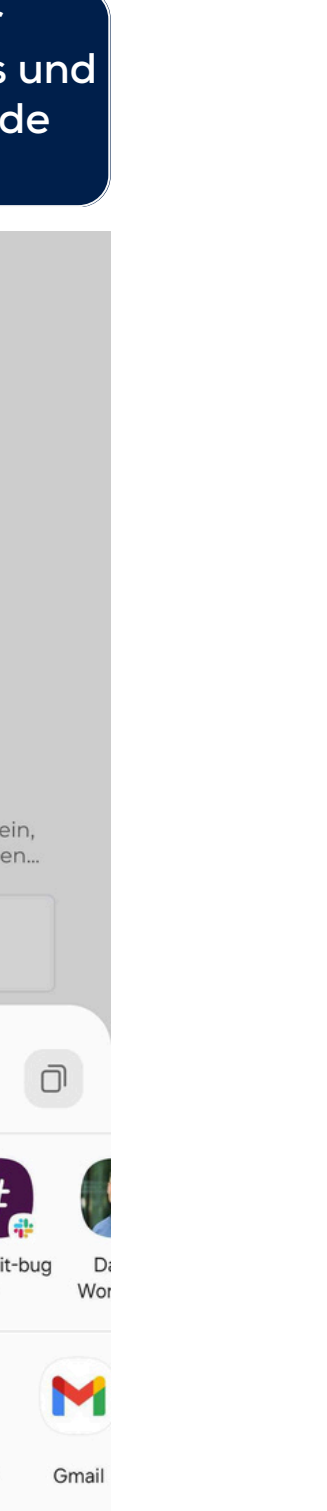

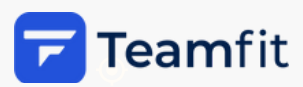

## Challenge Tab

#### Übersicht zu Gesamtergebnissen und Ziel

| 16:10            |                             |                   | a <b>X</b> ?∯ C₁,∥ C₂,   | 1 65% 着 |
|------------------|-----------------------------|-------------------|--------------------------|---------|
|                  |                             |                   |                          |         |
| laminal DEPOT    |                             |                   |                          |         |
|                  |                             |                   |                          |         |
| # lout chellonge |                             |                   |                          |         |
| Lauf             | challeng                    | е                 |                          |         |
|                  |                             |                   |                          |         |
|                  | 88 Tage 07:4                | 49:33 bi          | s zum Start              |         |
|                  |                             |                   |                          |         |
|                  | <u>:</u>                    | <b>O</b><br>Kilom | eter                     |         |
|                  |                             |                   |                          |         |
|                  | Dein Beitrag<br>O Kilometer |                   | er Beitrag Deir<br>Teams | ner     |
|                  | o kilometer                 | I                 | 0 Kilometer              |         |
|                  | 0                           | <u> </u>          |                          |         |
|                  |                             | Tear              | ns                       |         |
| 14/30            |                             |                   |                          |         |
| VV III           | kommen                      | zur Lo            | autchaller               | nge     |
|                  | - 19 C                      |                   | 6. 🦪                     |         |
|                  | Carle 1                     |                   | X# 🍖                     |         |
|                  |                             | A                 |                          | 100     |
|                  |                             | 2. PN             | A Sector                 |         |
|                  |                             |                   |                          | Latore  |
|                  |                             | 1-1               | Procession of            |         |
| ( <u>_1</u> )    | Ě                           | 83                | $\sim$                   | •••     |
| Statistik        | Challenge                   | Team              | Aktivitäten              | Mehr    |
|                  | 111                         | $\bigcirc$        | <                        |         |

#### News Posts und Ranglisten

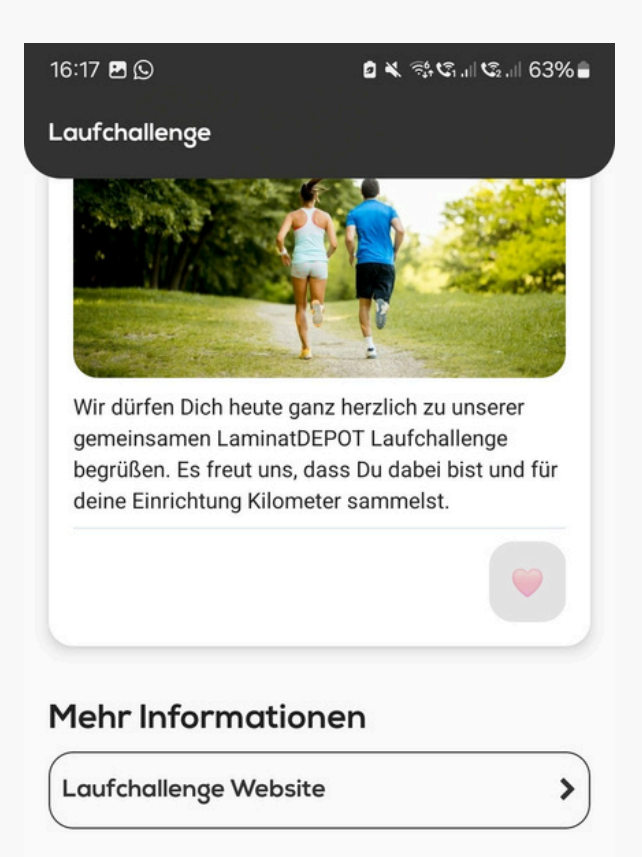

#### Rangliste

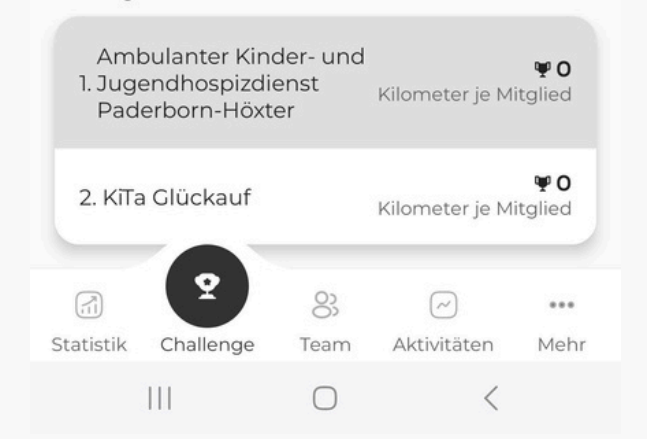

#### App Guide

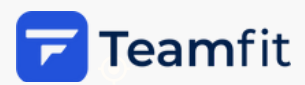

### **Teamfit – Team Tab**

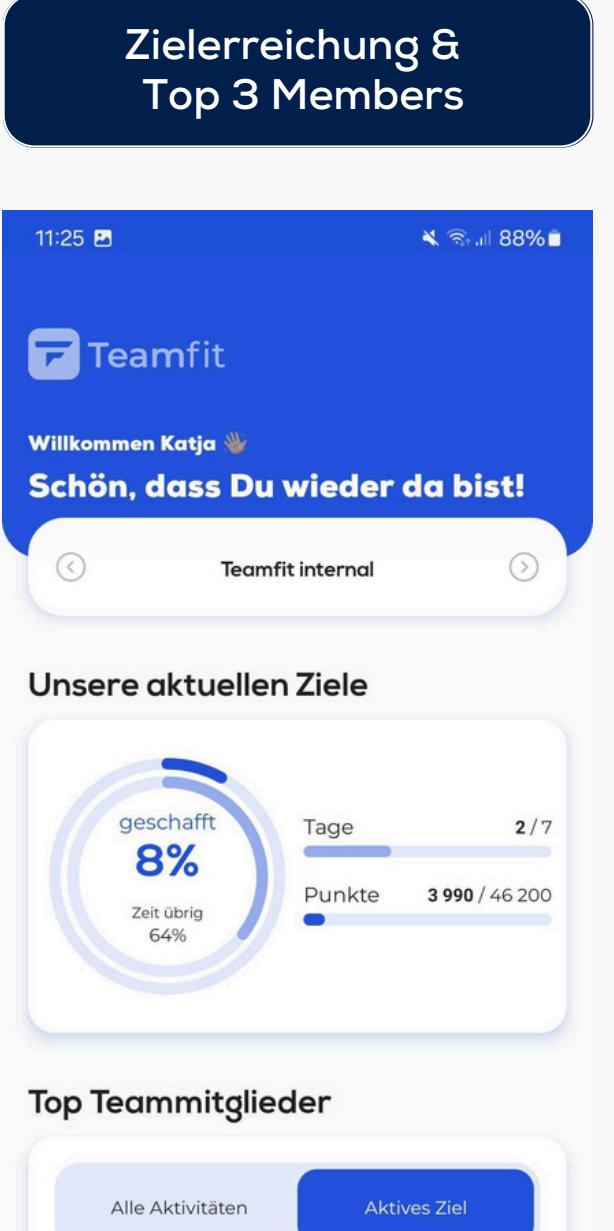

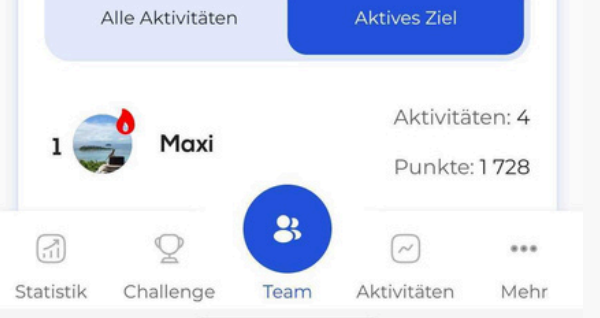

| M€                          | enr                      |
|-----------------------------|--------------------------|
|                             |                          |
| 11:26 🚨                     | 🔌 🖘 al 88% 🗎             |
| Teamfit internal            |                          |
|                             |                          |
| _etzte Team Aktiv           | vitäten                  |
| Katia                       |                          |
| heute                       |                          |
| Katja hat ein Activate body | and brain Workout mit    |
| 20 Wiederholungen in 03:5   | 8 Minuten absolviert und |
| dafür 24 Punkte erhalten    |                          |
|                             |                          |
| 0                           |                          |
|                             |                          |
| KA Katja<br>heute           |                          |
| Katja hat eine Achtsamkeit  | sübung in 03:05 Minuten  |
| absolviert und dafür 60 Pu  | nkte erhalten            |
|                             |                          |
|                             |                          |
| 200                         |                          |
| Sarah                       |                          |
| leute go heute              |                          |
| Sarah hat 156 Schritte abso | viert und dafür 4 Punkte |
| ernalten                    |                          |
|                             |                          |
| Θ 0                         |                          |
|                             | Mehr Aktivitäten >       |
|                             |                          |
|                             | •••                      |
| tatistik Challenge Tea      | am Aktivitäten Mehr      |

Letzte Aktivitäten &

#### Mehr, Team **Administration & Statistik** 11:26 🖪 **Teamfit internal** Mehr Freunde einladen 8 Füge Deine Freunde zu Deinem Team ightarrowhinzu Teammitglieder: 12 င္လိဒ Zeige alle Teammitglieder Chat ର NEW > Deine Team Nachrichten Aktivitäten ~ Deine Teamaktivitäten Rangliste ഫ് Dein Team Ranking Team verlassen G Tritt aus diesem Team aus **Aktive Challenges** Q Keine aktive Challenge 8 (\_\_\_\_\_) ;1] 0

#### News: Chat und Team Workouts

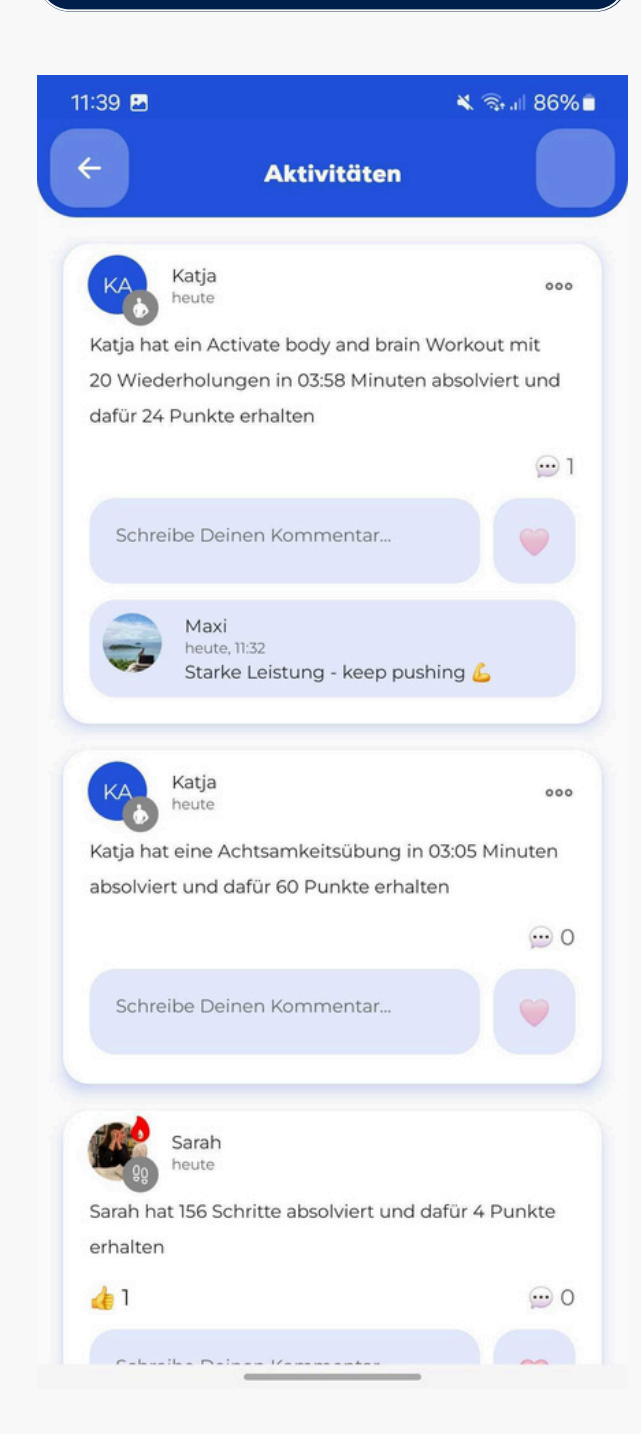

🗙 🗟 🔐 88% 🗖

> >

> >

... Statistik Challenge Team Aktivitäten Mehr

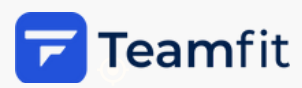

### Aktivitäten per GPS oder Tracker erfassen

#### **GPS** Aktivitäten wählen

| 16:18 🖪 🖸    | മ 🗙 ରିଟ୍ଦ ୩ ଜେ୩ 63% 🛢 |
|--------------|-----------------------|
| lawind DEPGT |                       |
|              |                       |
| Aktivitäten  |                       |

#### Laufen für den guten Zweck

Hier kannst du deine Aktivitäten erfassen

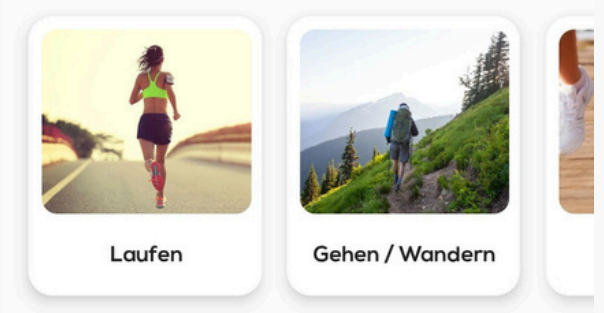

#### Fitness Synchronisierung

Verbinde Deine Drittanbieter Watch oder App mit Teamfit und synchronisiere Deine Trainingsdaten.

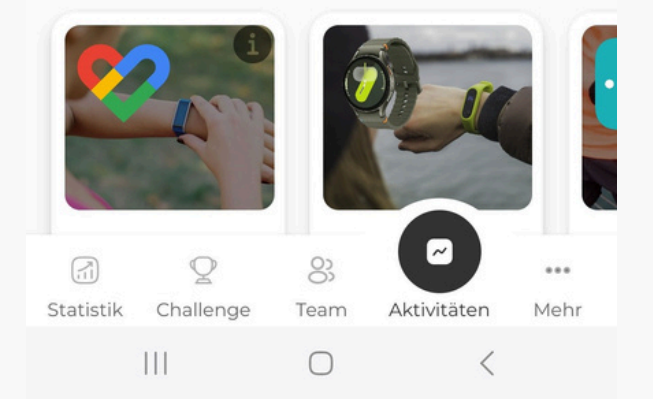

#### Aktivität aufzeichnen

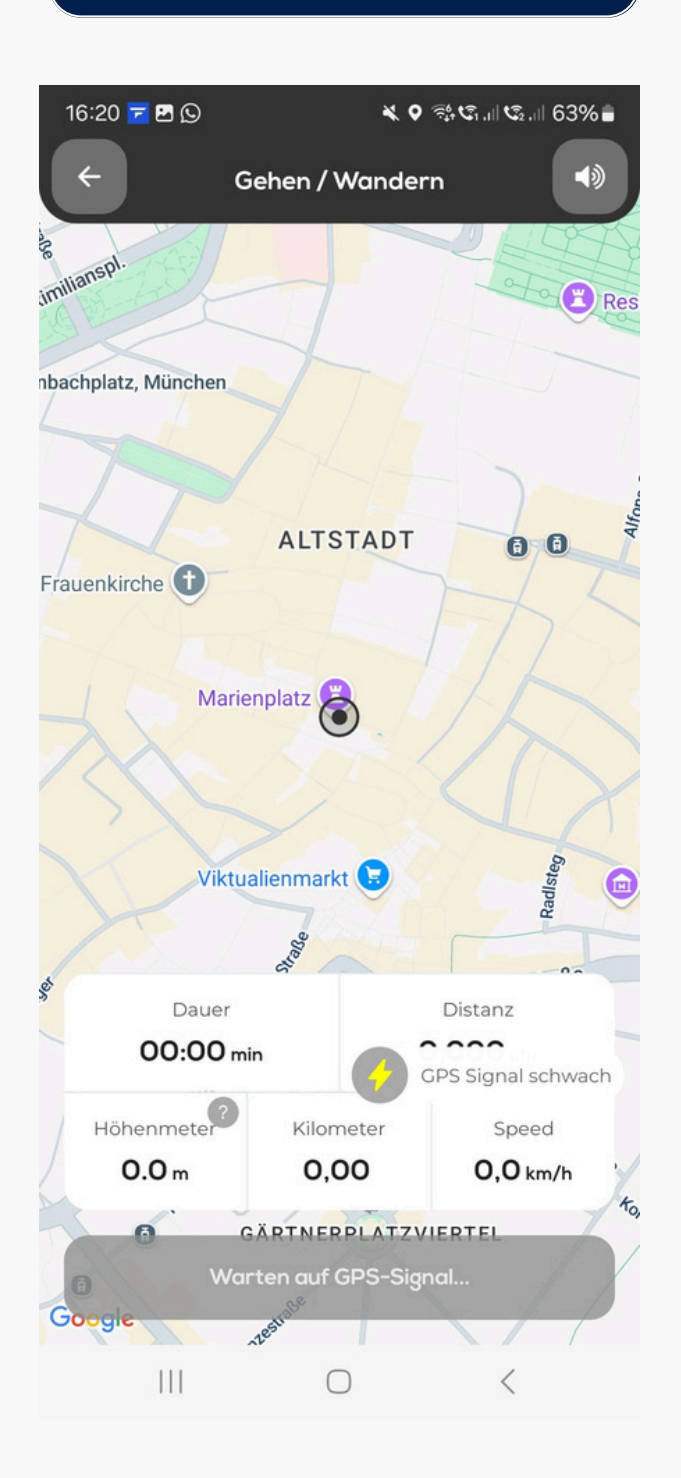

#### Wähle deinen Tracker

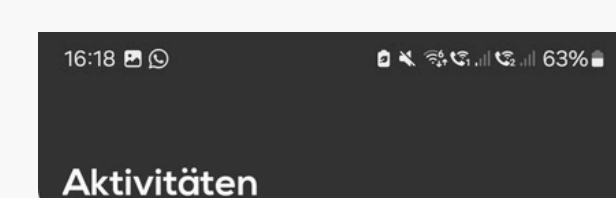

#### Laufen für den guten Zweck

Hier kannst du deine Aktivitäten erfassen

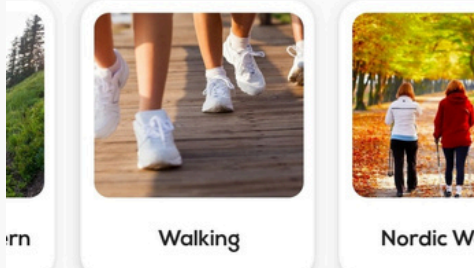

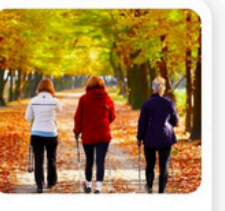

Nordic Walking

#### **Fitness Synchronisierung**

Verbinde Deine Drittanbieter Watch oder App mit Teamfit und synchronisiere Deine Trainingsdaten.

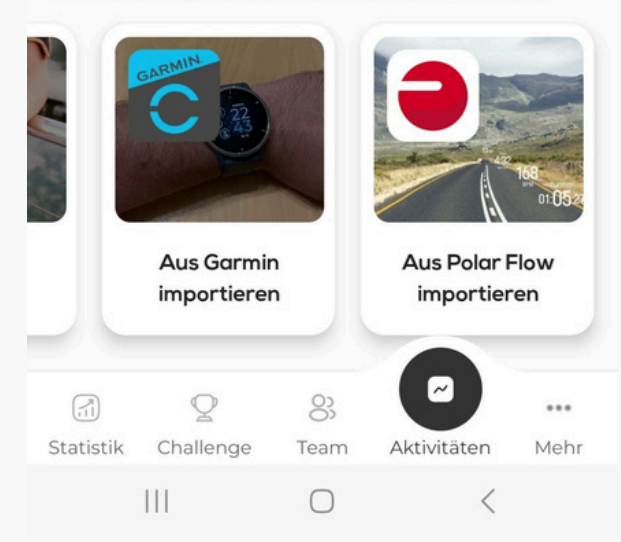

#### Verbinde deinen Account

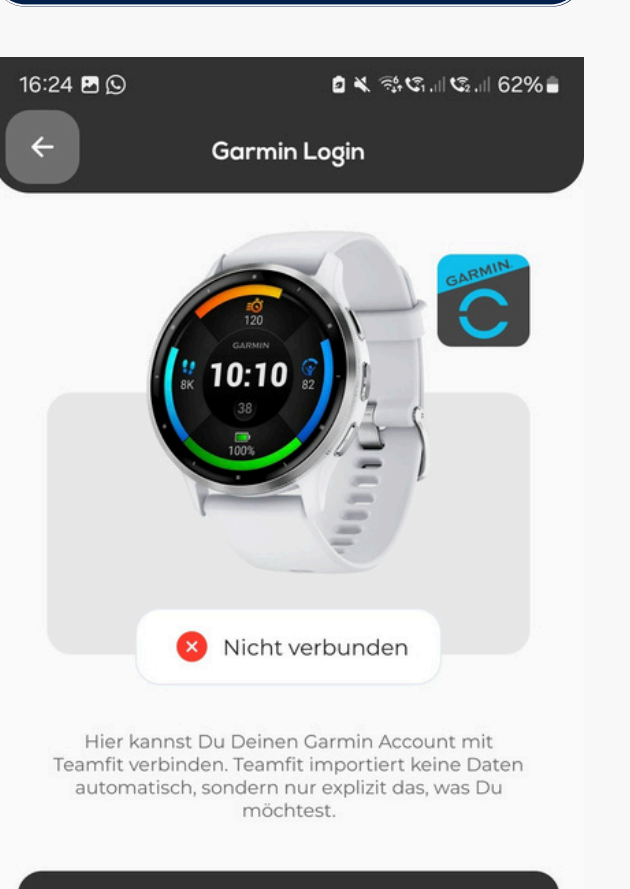

#### Garmin Login

#### FAO

#### Wie kann ich meinen Garmin Account mit Teamfit verbinden?

Um Dein Garmin Connect Account mit Teamfit zu verbinden, klicke bitte oben auf die Schaltfläche "Garmin Login". Folge dann den Anweisungen, um Teamfit Zugriff auf Deine

> $\bigcirc$ <

#### Klicke auf Workout importieren

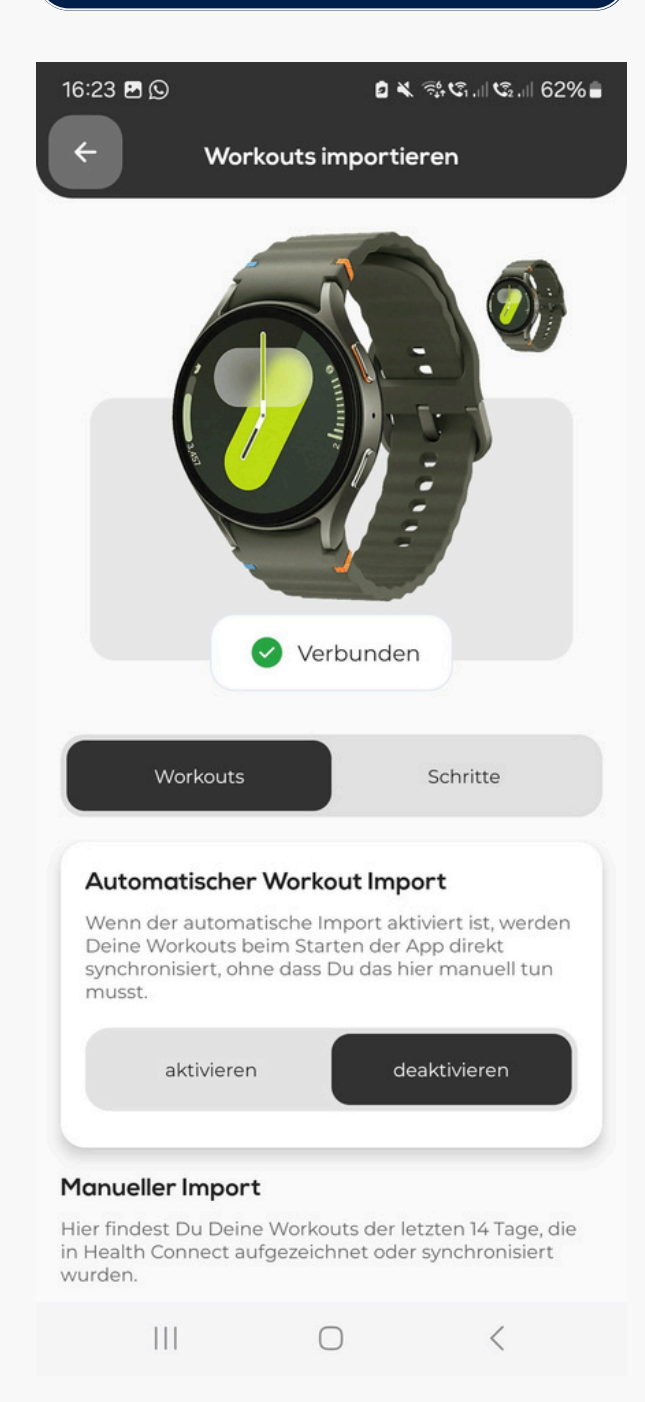

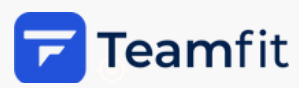

### **Statistik und Mehr**

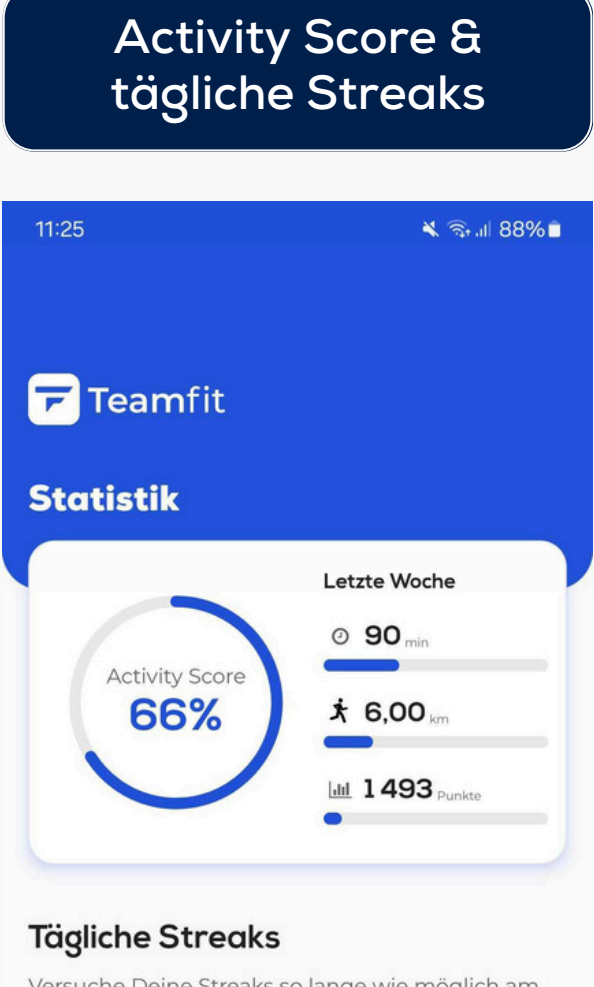

Versuche Deine Streaks so lange wie möglich am Leben zu erhalten. Dadurch wirst Du gesünder, fitter und ausgeglichener.

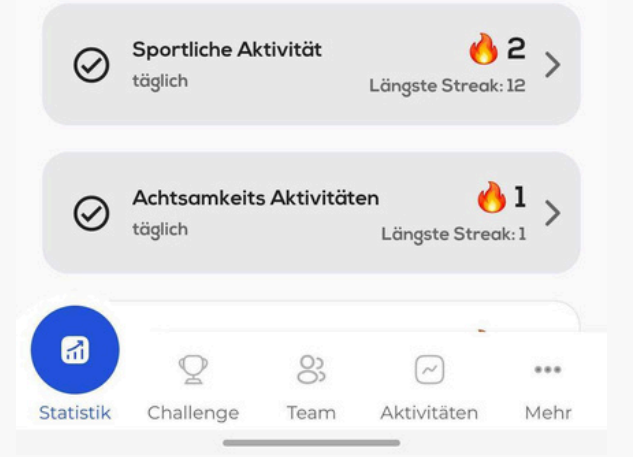

#### Aktivitäts-Dashboard 11:40 🖪 🗙 🗟 .il 85% 🗖 Statistik Aktivitätsminuten Schaue nach wie viele Minuten Du in letzter Zeit aktiv warst und vergleiche es mit der WHO Empfehlung von 150 Minuten pro Woche (grau). Wochen Tage 0 91 0 0 0 50 4 vor 6 Tagen vor 3 Tagen heute Achtsamkeitsminuten Schaue nach wie viele Minuten Du in der vergangenen Zeit mit Achtsamkeitspraktiken verbracht hast und vergleiche es mit der aktuellen wissenschaftlichen Empfehlung von 12 Minuten am Tag (grau). Tage Wochen 1 Q 8 $\sim$ ... Statistik Challenge Team Aktivitäten Mehr

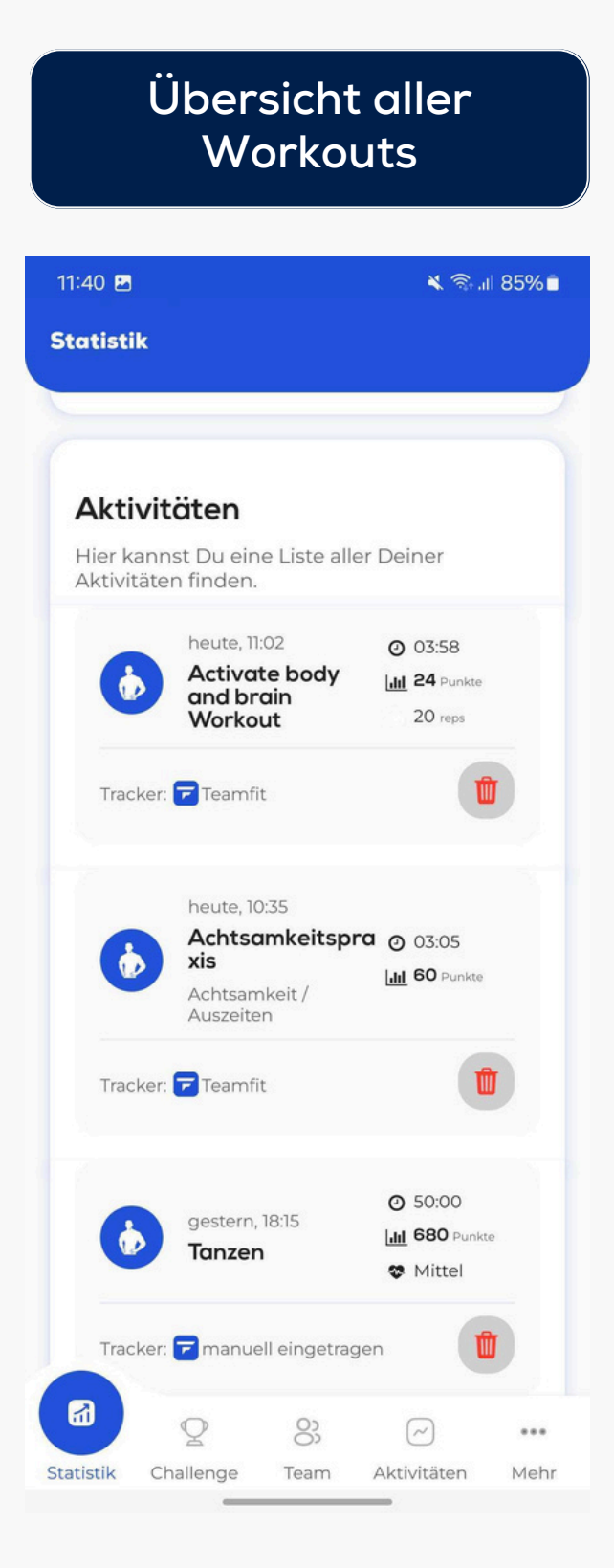

#### Meine persönlichen Einstellungen

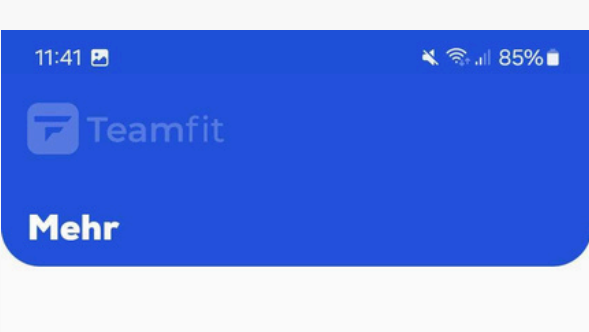

#### Konto

| 8            | Katja<br>Ändere De                                                         | >                                   |             |      |  |
|--------------|----------------------------------------------------------------------------|-------------------------------------|-------------|------|--|
| <b>(</b>     | Einstellu<br>Sprache, E                                                    | Einstellungen<br>Sprache, Einheiten |             |      |  |
| ٩            | Push Benachrichtigungen<br>an-/abschalten                                  |                                     |             |      |  |
|              | E-Mail Benachrichtigungen<br>an-/abschalten                                |                                     |             | >    |  |
| 6            | Privatsphäre Einstellungen<br>Entscheide was Deine Teammitglieder<br>sehen |                                     |             | , >  |  |
| Ø            | Eigene Workouts<br>Erstelle und absolviere eigene<br>Workouts              |                                     |             | >    |  |
| ¢            | Abmelden<br>Benutzer wechseln                                              |                                     |             | >    |  |
| ( <u>1</u> ) | Q                                                                          | 0)                                  | ~           |      |  |
| Statistik    | Challenge                                                                  | Team                                | Aktivitäten | Mehr |  |

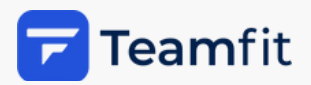

### Bei Fragen wende dich gerne jederzeit an unser Helpcenter

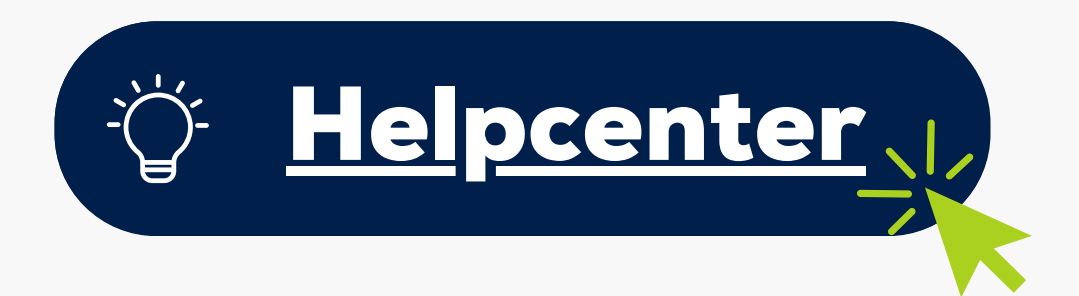

Egal, ob du Fragen hast oder Unterstützung bei der Planung eurer Challenge brauchst - wir stehen dir gerne zur Seite!

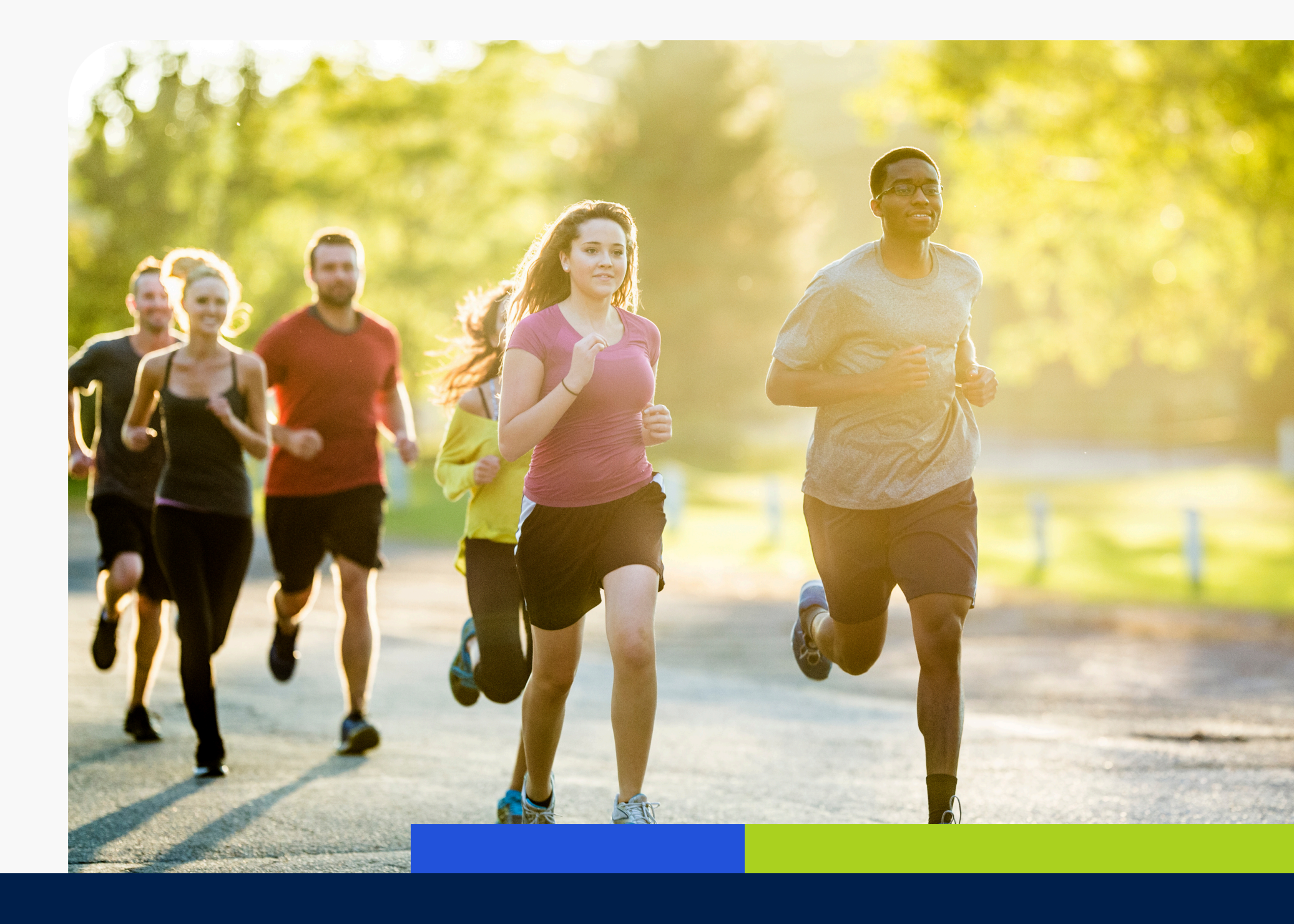

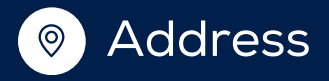

Teamfit GmbH Lena-Christ-Straße 50 82152 Planegg, OT Martinsried

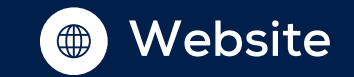

www.teamfit.eu

#### App Guide